目次

≑□

- <u>操作手順</u>
  - 。<u>1.休日出勤の申請</u>
  - 。2.振替休日の申請
  - 。<u>3.振替休日の変更</u>

# 操作手順

ShachihataCloudにログインし、[ポータル]-[勤怠管理]をクリックし、勤怠管理にログインしてください。

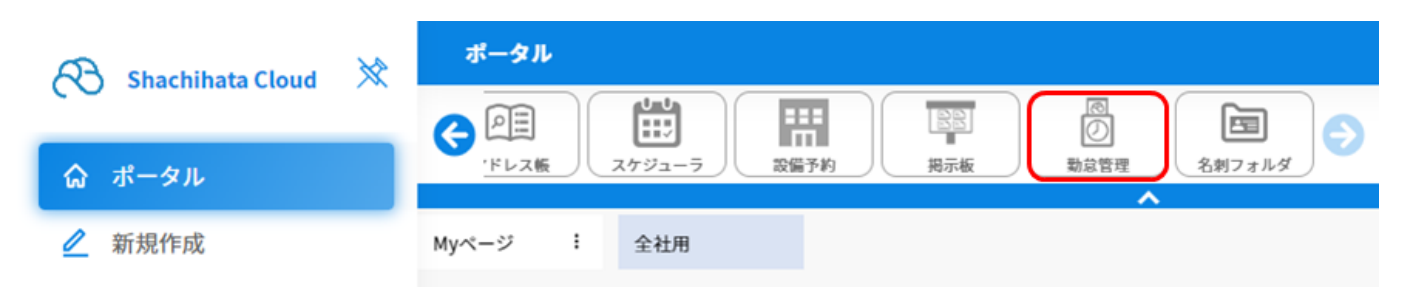

# 1休日出勤の申請

休日出勤の申請を行います。

1. メニューバーより [本人入力]をクリックします。

| 0   | FTRI  |
|-----|-------|
| ŵ   | トップ   |
| Î   | 本人入力  |
| Û   | 代理入力  |
| ĉ   | 勤总管理者 |
| ſil | 事業所   |
|     | 轮费    |

2.休日出勤の申請を行いたい日付を選択します。

| 勤怠入力     | 労働 | か休        | 暇状  | 態確認 | 8 8     | 報      | 勤務事前登録                 |      |        |        |      |        |         |      |              |       |        |            |              |                  |             |     |  |        |     |        |  |  |       |  |       |  |  |  |  |
|----------|----|-----------|-----|-----|---------|--------|------------------------|------|--------|--------|------|--------|---------|------|--------------|-------|--------|------------|--------------|------------------|-------------|-----|--|--------|-----|--------|--|--|-------|--|-------|--|--|--|--|
|          |    |           |     |     |         |        |                        |      |        |        |      |        |         |      |              |       | 対<br>締 | 象年月<br>め状態 | く前月<br>未申請状態 | 2023年08月<br>締め区分 | 翌月><br>月末締め |     |  |        |     |        |  |  |       |  |       |  |  |  |  |
|          | 0. |           |     |     |         | 申請     | <b> 2</b> <sup>#</sup> |      | 当月取得演  | 有休     |      |        |         |      | 2<br>5日取得義務3 | 2日 建成 | 当月遅刻・  | 早退         |              |                  | <b>0</b> 日  |     |  |        |     |        |  |  |       |  |       |  |  |  |  |
|          |    |           |     |     |         | -1-043 | . –                    |      | 当月時間外  | 労働時間(涼 | 起定外) |        |         |      | 0:0          | 00    | 未取得の振  | 替休日        |              |                  | 0日          |     |  |        |     |        |  |  |       |  |       |  |  |  |  |
|          |    |           |     |     |         | В      | 出勤簿                    |      |        |        |      |        |         |      |              |       |        | 集計         |              |                  |             |     |  |        |     |        |  |  |       |  |       |  |  |  |  |
|          | 更新 |           |     |     | WEB打刻一覧 |        |                        |      | 握替体日変更 |        |      | 一括登録開始 |         |      |              |       |        | 申請         |              | EDIIDJ           |             |     |  |        |     |        |  |  |       |  |       |  |  |  |  |
|          |    |           |     |     |         | 実績     | 火橋                     |      | 1      |        |      |        |         | ***  | 火箭           | 火箭    | 216    | 火府 3       | ()摘 不就業      | 不就業              |             | 同時間 |  | 1<br>1 | 刻時間 | -11-85 |  |  | 4.088 |  | A-81. |  |  |  |  |
| <u> </u> | 4% |           | ដាថ |     | 天橋      | 1423   | 動務带                    | 始業   | 終業     | 始業     | 終業   |        | Patrush | 1256 | 体出始数         | 滞权    | 9000   |            | 玉昭李州,李田立     | #326             | A716        |     |  |        |     |        |  |  |       |  |       |  |  |  |  |
|          |    | <u>13</u> | B   | 法   | 会社休日    |        |                        |      |        |        |      |        |         |      |              |       |        |            |              |                  |             |     |  |        |     |        |  |  |       |  |       |  |  |  |  |
|          |    | 14        | 月   |     |         |        | 基本勤務                   | 9:00 | 18:00  |        |      | 8:00   |         |      |              |       |        |            |              |                  |             |     |  |        |     |        |  |  |       |  |       |  |  |  |  |
|          |    | <u>15</u> | 火   |     |         |        | 基本勤務                   | 9:00 | 18:00  |        |      | 8:00   |         |      |              |       |        |            |              |                  |             |     |  |        |     |        |  |  |       |  |       |  |  |  |  |
|          |    | <u>16</u> | *   |     |         |        | 基本勤務                   | 9:00 | 18:00  |        |      | 8:00   |         |      |              |       |        |            |              |                  |             |     |  |        |     |        |  |  |       |  |       |  |  |  |  |
|          |    | 17        | *   |     |         |        | 基本勤務                   | 9:00 | 18:00  |        |      | 8:00   |         |      |              |       |        |            |              |                  |             |     |  |        |     |        |  |  |       |  |       |  |  |  |  |
|          |    | <u>18</u> | 金   |     |         |        | 基本勤務                   | 9:00 | 18:00  |        |      | 8:00   |         |      |              |       |        |            |              |                  |             |     |  |        |     |        |  |  |       |  |       |  |  |  |  |
|          |    | <u>19</u> | ±   | 休   | 会社休日    |        |                        |      |        |        |      |        |         |      |              |       |        |            |              |                  |             |     |  |        |     |        |  |  |       |  |       |  |  |  |  |
|          |    |           |     |     |         |        |                        |      |        |        |      |        |         |      |              |       |        |            |              |                  |             |     |  |        |     |        |  |  |       |  |       |  |  |  |  |

## 3. [実績変更・事由登録]をクリックします。

|      | /+(⊥)            |      |      |      | 10040101 |             |      |
|------|------------------|------|------|------|----------|-------------|------|
|      |                  | NE . | H.E. |      |          | 法定内         | 法定外  |
|      | 所定               | 0:00 | 0:00 | 時間   | 外時間      | 0:00        | 0:00 |
|      | 申請               | 0:00 | 0:00 |      |          | 12 <b>1</b> | *5   |
|      | 打刻               |      |      | 控除対  | 象時間      | 0:00        | 0:00 |
|      |                  | 25   |      | 深夜   | 8        | 8           | 体日深夜 |
| 実働時間 |                  | 0:00 |      | 0:00 | 0:       | 00          | 0:00 |
|      | 休憩時間             | 0:00 |      | 0:00 | 0:       | 00          | 0:00 |
|      | 日報型<br>実績変更・事由登録 |      |      |      |          |             | •    |
|      | 不就業申請            |      |      |      |          |             |      |
|      |                  |      |      |      |          |             |      |
|      | 残業・控除申請          |      |      |      |          |             |      |
|      | 残栗・控除申請<br>打刻    |      |      |      |          |             |      |
|      | 残栗 • 控除申請<br>打刻  |      |      | 申請   |          |             |      |

4.「実績」から申請の内容(振替休日申請なし)を選択します。

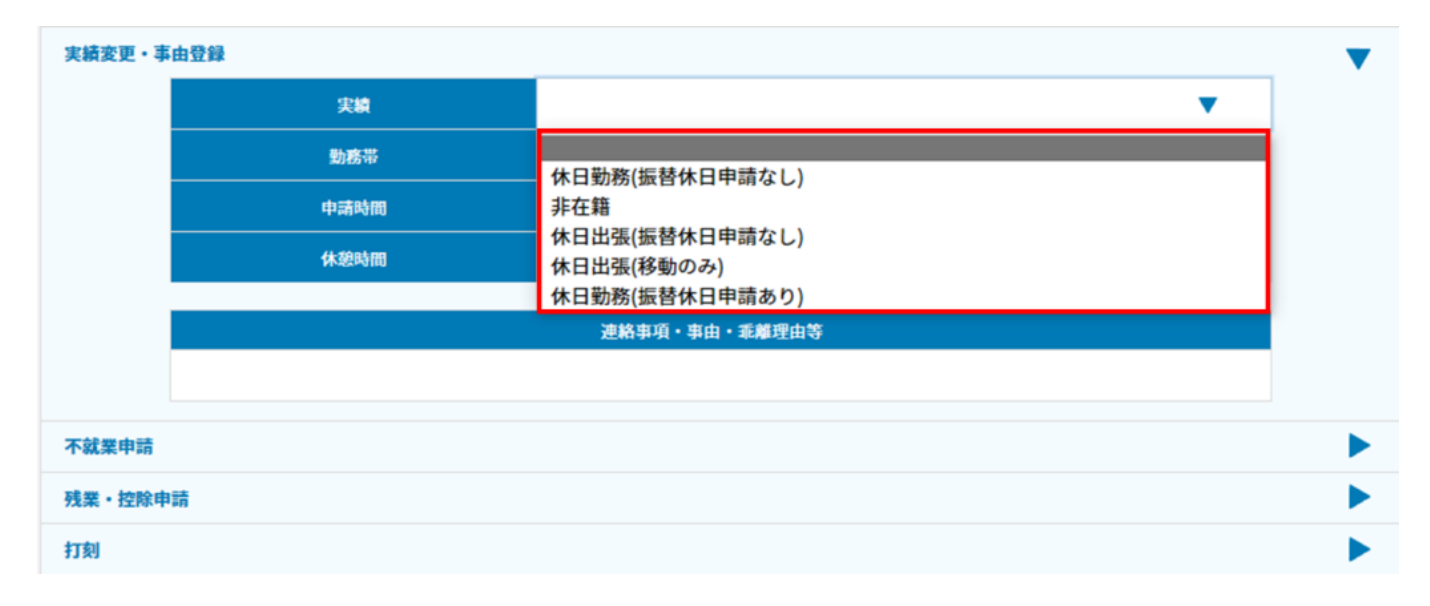

#### 5.「勤務帯」を選択します。

| 実績変更・事 | 由登録  |                                                                                                    | • |
|--------|------|----------------------------------------------------------------------------------------------------|---|
|        | 実績   | 休日勤務(振替休日申請なし)                                                                                                    |   |
|        | 勤務帯  | ▼                                                                                                    |   |
|        | 申請時間 | 基本勤務                                                                                                    |   |
|        | 休憩時間 | <ul> <li>         年1305         早出勤務         深夜勤務         基本勤務_時給者         派遣A         時短         深夜勤務2     </li> </ul> |   |
| 不就業申請  |      | 設定なし                                                                                                    |   |
| 残業・控除申 | 請    | 基本勤務C                                                                                                    |   |
| 打刻     |      |                                                                                                    |   |

6.「申請時間」「休憩時間」「連絡事項・事由・乖離理由等」を設定します。

| 実績   | 休日勤務(振替休日申請なし)          | •     |
|------|-------------------------|-------|
| 勤務帯  | 基本勤務                    | •     |
| 申請時間 | Rika 09:00 NT           | 18:00 |
| 休憩時間 | <b>2</b> 01:00 <b>3</b> | 00:00 |
|      | 油纹束顶,束由,乘瓮神山笼           |       |

7. [申請]ボタンをクリックします。

|        | 日報登録      |                   |    |       |  |  |  |  |  |  |  |  |
|--------|-----------|-------------------|----|-------|--|--|--|--|--|--|--|--|
| 実績変更・事 | 実績変更・事由登録 |                   |    |       |  |  |  |  |  |  |  |  |
|        | 実績        | 休日勤務(振替休日申請なし)    |    | •     |  |  |  |  |  |  |  |  |
|        | 勤務帯       | 基本勤務              |    | •     |  |  |  |  |  |  |  |  |
|        | 中請時間      | <b>Bith</b> 09:00 | 終7 | 18:00 |  |  |  |  |  |  |  |  |
|        | 休憩時間      | 01:00             | 深夜 | 00:00 |  |  |  |  |  |  |  |  |
|        |           | 連絡事項・事由・乖離理由等     |    |       |  |  |  |  |  |  |  |  |
|        | 休日出勤の為。   |                   |    |       |  |  |  |  |  |  |  |  |
| 不就業申請  |           |                   |    |       |  |  |  |  |  |  |  |  |
| 残業・控除申 | a         |                   |    |       |  |  |  |  |  |  |  |  |
| 打刻     |           |                   |    |       |  |  |  |  |  |  |  |  |
|        |           |                   |    |       |  |  |  |  |  |  |  |  |
| 申請     |           |                   |    |       |  |  |  |  |  |  |  |  |
|        | 申請せずに保存   | 申請取り消し            |    | キャンセル |  |  |  |  |  |  |  |  |

8.「休日出勤」の登録を行った日付が更新されます。

| _ |      | 申請 日付    |     |   | 実構           |     | 申請時      | 10   |       | 打剣 | 時間 |       | at make |       |      |       |       |                  |         | 3.4.1      |
|---|------|----------|-----|---|--------------|-----|----------|------|-------|----|----|-------|---------|-------|------|-------|-------|------------------|---------|------------|
|   | 9740 |          | 819 |   | 天間           | 个级亲 | 勤務帯      | 始業   | 終業    | 始業 | 終業 | 天間    | PEINOT  | 12765 | 林日期務 | 16150 | 20100 | <b>进船争引,争</b> 出令 | 49-6019 | A7348      |
|   | 申請   | 1        | *   |   |              |     | フレックス勤務1 | 8:00 | 19:00 |    |    | 10:00 |         |       |      |       |       | test             |         | 勤怠ササっ<br>と |
|   |      | 2        | *   |   |              |     | フレックス勤務1 | 0:00 | 0:00  |    |    |       |         |       |      |       |       |                  |         |            |
|   |      | 3        | 숲   |   |              |     | フレックス勤務1 | 0:00 | 0:00  |    |    |       |         |       |      |       |       |                  |         |            |
|   | 申請   | 4        | ±   | 休 | 休出(振替<br>なし) |     | 基本勤務     | 9:00 | 18:00 |    |    | 8:00  |         |       | 8:00 |       |       | 休日出勤の為。          |         | 勤怠ササっ<br>と |
|   |      | 5        | B   | 法 | 会社休日         |     |          |      |       |    |    |       |         |       |      |       |       |                  |         |            |
|   |      | <u>6</u> | 月   |   |              |     | フレックス勤務1 | 0:00 | 0:00  |    |    |       |         |       |      |       |       |                  |         |            |
|   |      | I        | 火   |   |              |     | フレックス勤務1 | 0:00 | 0:00  |    |    |       |         |       |      |       |       |                  |         |            |

## 2振替休日の申請

振替休日の申請を行います。

1.メニューバーより [本人入力]をクリックします。

| 0         | F7.93       |
|-----------|-------------|
| 63<br>1/2 | トップ<br>本人入力 |
| N         | 代理入力        |
| ^<br>/iii | 勤总管理者       |
|           | 12月         |

2.休日出勤の申請を行いたい日付を選択します。

| 勤怠入力     | 労働 | か休        | 暇状  | 態確認 | 8 8     | 報      | 勤務事前登録      |      |        |        |      |        |         |      |              |       |        |            |               |                  |             |     |  |        |     |        |  |  |       |  |       |  |  |  |  |
|----------|----|-----------|-----|-----|---------|--------|-------------|------|--------|--------|------|--------|---------|------|--------------|-------|--------|------------|---------------|------------------|-------------|-----|--|--------|-----|--------|--|--|-------|--|-------|--|--|--|--|
|          |    |           |     |     |         |        |             |      |        |        |      |        |         |      |              |       | 対<br>締 | 象年月<br>め状態 | < 前月<br>未申請状態 | 2023年08月<br>締め区分 | 翌月><br>月末締め |     |  |        |     |        |  |  |       |  |       |  |  |  |  |
|          | 0. |           |     |     |         | 申請     | <b>±2</b> ∉ |      | 当月取得演  | 有休     |      |        |         |      | 2<br>5日取得義務3 | 2日 建成 | 当月遅刻・  | 早退         |               |                  | <b>0</b> 日  |     |  |        |     |        |  |  |       |  |       |  |  |  |  |
|          |    |           |     |     |         | -1-043 | . –         |      | 当月時間外  | 労働時間(涼 | 起定外) |        |         |      | 0:0          | 00    | 未取得の振  | 替休日        |               |                  | 0日          |     |  |        |     |        |  |  |       |  |       |  |  |  |  |
|          |    |           |     |     |         | В      | 出勤簿         |      |        |        |      |        |         |      |              |       |        | 集計         |               |                  |             |     |  |        |     |        |  |  |       |  |       |  |  |  |  |
|          | 更新 |           |     |     | WEB打刻一覧 |        |             |      | 握替体日変更 |        |      | 一括登録開始 |         |      |              |       |        | 申請         |               | EDIIDJ           |             |     |  |        |     |        |  |  |       |  |       |  |  |  |  |
|          |    |           |     |     |         | 実績     | 火橋          |      | 1 9.88 |        |      |        |         | ***  | 火箭           | 火箭    | 216    | 火府 3       | ()摘 不就業       | 不就業              |             | 同時間 |  | 1<br>1 | 刻時間 | -11-85 |  |  | 4.088 |  | A-81. |  |  |  |  |
| <u> </u> | 4% |           | ដាថ |     | 天橋      | 1423   | 動務带         | 始業   | 終業     | 始業     | 終業   |        | Patrush | 1256 | 体出始数         | 滞权    | 9000   |            | 玉昭李州,李田立      | #326             | A716        |     |  |        |     |        |  |  |       |  |       |  |  |  |  |
|          |    | <u>13</u> | B   | 法   | 会社休日    |        |             |      |        |        |      |        |         |      |              |       |        |            |               |                  |             |     |  |        |     |        |  |  |       |  |       |  |  |  |  |
|          |    | <u>14</u> | 月   |     |         |        | 基本勤務        | 9:00 | 18:00  |        |      | 8:00   |         |      |              |       |        |            |               |                  |             |     |  |        |     |        |  |  |       |  |       |  |  |  |  |
|          |    | <u>15</u> | 火   |     |         |        | 基本勤務        | 9:00 | 18:00  |        |      | 8:00   |         |      |              |       |        |            |               |                  |             |     |  |        |     |        |  |  |       |  |       |  |  |  |  |
|          |    | <u>16</u> | *   |     |         |        | 基本勤務        | 9:00 | 18:00  |        |      | 8:00   |         |      |              |       |        |            |               |                  |             |     |  |        |     |        |  |  |       |  |       |  |  |  |  |
|          |    | 17        | *   |     |         |        | 基本勤務        | 9:00 | 18:00  |        |      | 8:00   |         |      |              |       |        |            |               |                  |             |     |  |        |     |        |  |  |       |  |       |  |  |  |  |
|          |    | <u>18</u> | 金   |     |         |        | 基本勤務        | 9:00 | 18:00  |        |      | 8:00   |         |      |              |       |        |            |               |                  |             |     |  |        |     |        |  |  |       |  |       |  |  |  |  |
|          |    | <u>19</u> | ±   | 休   | 会社休日    |        |             |      |        |        |      |        |         |      |              |       |        |            |               |                  |             |     |  |        |     |        |  |  |       |  |       |  |  |  |  |
|          |    |           |     |     |         |        |             |      |        |        |      |        |         |      |              |       |        |            |               |                  |             |     |  |        |     |        |  |  |       |  |       |  |  |  |  |

## 3. [実績変更・事由登録]をクリックします

|   |                                                                           |       |      | _    |     |      | -           |
|---|---------------------------------------------------------------------------|-------|------|------|-----|------|-------------|
|   | 所定                                                                        | 0:00  | 0:00 | 時間   | 外時間 | 0:00 | 0:00        |
|   | 申請                                                                        | 0:00  | 0:00 |      |     | 2%   | 如           |
|   | 打刻                                                                        |       |      | 控除対  | 橡時間 | 0:00 | 0:00        |
|   |                                                                           | 25    |      | 28   | 9   | i::  | 体日漂夜        |
| 1 | 実働時間                                                                      | 0:00  |      | 0:00 | 0:  | 00   | 0:00        |
| 1 | 休憩時間                                                                      | 0:00  |      | 0:00 | 0:  | 00   | 0:00        |
|   | 日報望                                                                       | Lik . |      |      |     |      |             |
|   | 実績変更・事由登録                                                                 | l.    |      |      |     |      |             |
|   | 実績変更・事由登録<br>不就業申請                                                        | ŀ     |      |      |     |      | •           |
|   | <ul> <li>実績変更・事由登録</li> <li>不就業申請</li> <li>残業・控除申請</li> </ul>             | 1     |      |      |     |      | <b>b</b>    |
|   | 実績変更・事由登録<br>不就業申請<br>残業・控除申請<br>打刻                                       |       |      |      |     |      | •<br>•<br>• |
|   | <ul> <li>実績変更・事由登録</li> <li>不就果申請</li> <li>残果・控除申請</li> <li>打刻</li> </ul> |       |      | 申請   |     |      |             |

4.「実績」から申請の内容(振替休日申請あり)を選択します。

| 実績変更・事 | 由登録 |                                                                         | ▼ |
|--------|-----|-------------------------------------------------------------------------|---|
|        | 実績  | ▼                                                                       |   |
|        | 勤務帯 | 休日勤務(振替休日申請なし)<br>非在籍<br>休日出張(振替休日申請なし)<br>休日出張(移動のみ)<br>休日勤務(振替休日申請あり) |   |

#### 5.「勤務帯」を選択します。

| 実績変更・事 | 由登録     |                |   | • |
|--------|---------|----------------|---|---|
|        | 実績      | 休日勤務(振替休日申請あり) | • |   |
|        | 勤務帯     |                | • |   |
|        |         |                |   |   |
|        | 振替休日予定日 | 基本勤務 早出勤務      |   |   |
|        |         | 深夜勤務           |   |   |
|        |         | 基本勤務 時給者       |   |   |
|        |         | 派遣A            |   |   |
|        |         | 時短             |   |   |
|        |         | 深夜勤務2          |   | • |
| 不就業甲請  |         | 設定なし           |   |   |
| 残業・控除申 | 請       | 基本勤務B          |   |   |

## 6.カレンダーのマークより振替休日の予定日を設定します。

| 実績変更・事 | 由登録                                                                                                    |    |    |     |     |     |    |    | ▼        |
|--------|----------------------------------------------------------------------------------------------------|----|----|-----|-----|-----|----|----|----------|
|        | 実績                                                                                                    | 休E | 勤務 | 振替体 | 木日申 | 請あり | )) |    | <b>•</b> |
|        | 動務帯                                                                                                    | 基本 | 勤務 |     |     |     |    |    | ▼        |
|        | 振替休日予定日                                                                                                    |    |    |     |     |     |    |    | <b></b>  |
|        |                                                                                                    | •  |    | 1月  | 202 | 3年  |    | •  |          |
|        |                                                                                                    | в  | 月  | 火   | 水   | *   | 金  | ±  |          |
|        |                                                                                                    | 1  | 2  | 3   | 4   | 5   | 6  | 7  |          |
| 不就業申請  |                                                                                                    | 8  | 9  | 10  | 11  | 12  | 13 | 14 | ▶        |
| 残業・控除申 | in the second second seco | 15 | 16 | 17  | 18  | 19  | 20 | 21 | •        |
| 打刻     |                                                                                                    | 22 | 23 | 24  | 25  | 26  | 27 | 28 | •        |
|        |                                                                                                    | 29 | 30 | 31  |     |     |    |    |          |

7.「連絡事項・事由・乖離理由等」の設定します。

| 実績      | 休日勤務(振替休日申請あり) | ▼       |
|---------|----------------|---------|
| 勤務帯     | 基本勤務           | ▼       |
| 振替休日予定日 | 2023/01/18     | <b></b> |
|         | 連絡事項・事由・乖離理由等  |         |
|         |                |         |

8. [申請]ボタンをクリックします。

|        | 日報登録    |                |       |
|--------|---------|----------------|-------|
| 実績変更・事 | 自登録     |                | ▼     |
|        | 実績      | 休日勤務(振替休日申請あり) | ▼     |
|        | 勤務帯     | 基本勤務           | ▼     |
|        | 振替休日予定日 | 2023/01/18     |       |
|        |         | 連絡事項・基本勤務 劇理由等 |       |
|        | 振替休日    |                |       |
| 不就業申請  |         |                | •     |
| 残業・控除申 | 請       |                | •     |
| 打刻     |         |                | •     |
|        |         | 申請             |       |
|        | 申請せずに保存 | 申請取り消し         | キャンセル |

9.「休日出勤」「振替休日」に設定を行った日付が更新されます。

|    | 13        | 金   |   |              | フレックス勤務1 | 0:00 | 0:00  |       |       |      |  |  |                          |                       |
|----|-----------|-----|---|--------------|----------|------|-------|-------|-------|------|--|--|--------------------------|-----------------------|
| 申請 | <u>14</u> | ±   | 休 | 休出(振替<br>あり) | 基本勤務     | 9:00 | 18:00 |       |       | 8:00 |  |  | 振替休日申請                   | 勤怠サ <sup>-</sup><br>と |
|    | <u>15</u> | 日   | 法 | 会社休日         |          |      |       |       |       |      |  |  |                          |                       |
|    | <u>16</u> | 月   |   |              | フレックス勤務1 | 0:00 | 0:00  |       |       |      |  |  |                          |                       |
|    | 17        | sk. |   |              | フレックス勤務1 | 0:00 | 0:00  |       |       |      |  |  |                          |                       |
|    | <u>18</u> | 水   | 休 | 振休           |          |      |       |       |       |      |  |  | 休日勤務(2023-01-14)分の振替休日取得 |                       |
| *  | <u>19</u> | 木   |   |              | フレックス勤務1 | 0:00 | 0:00  | 13:58 | 13:59 |      |  |  |                          |                       |

### 3振替休日の変更

1. [振替休日変更]をクリックします。

|   | 更新WEB打刻一覧 |          |    |     | 打刻一覧     |     | 振替体  | 日変更  |       | 一括登録開始 |         |          |        |         |            | 申請   |     | 印刷               |                              |      |          |
|---|-----------|----------|----|-----|----------|-----|------|------|-------|--------|---------|----------|--------|---------|------------|------|-----|------------------|------------------------------|------|----------|
| _ | da itt    |          | 84 |     | 918      | THE | 申請問  | 500  |       | 打矩     | 時間      |          | 11000  | 4-59    | 1489       | 4088 | 30  | 加勒               | 油粮食药,由白茶                     |      | 3.4.8    |
|   | 4.44      | 119      |    | ~** | T        | 動務帯 | 始業   | 終業   | 始業    | 終業     | ~       | Period A | White: | 322.044 | PF-C130/65 | #1X  | ~10 | <b>王昭书初,书田</b> 公 | 4461                         | 2018 |          |
|   | *         | 1        | *  |     |          |     | 基本勤務 | 9:00 | 18:00 |        |         | 8:00     |        | 1:00    |            |      |     |                  |                              |      |          |
|   | 申請        | 2        | *  |     |          |     | 基本勤務 | 9:00 | 19:20 | 9:00萊  | 19:23楽  | 9:20     | 1:20   | 1:00    |            |      |     |                  | 自動申請                         |      | 戴旗花<br>子 |
|   |           | 3        | 金  | 休   | 会社休日     |     |      |      |       |        |         |          |        |         |            |      |     |                  |                              |      |          |
|   | 申請        | 4        | ±  | 休 1 | 休出(振替あり) |     | 基本勤務 | 9:00 | 18:00 | 8:50账  | 18:00 % | 8:00     |        | 1:00    |            |      |     |                  | テスト                          |      | 鯎旗花<br>子 |
|   | *         | 5        | B  | 法   | 会社休日     |     |      |      |       |        |         |          |        |         |            |      |     |                  |                              |      |          |
|   | 申請        | <u>6</u> | 月  |     |          |     | 基本勤務 | 9:00 | 18:00 | 8:50*  | 18:41   | 8:00     |        | 1:00    |            |      |     |                  | 自動申請                         |      | 戴旗花<br>子 |
|   |           | I        | 火  | *   | 振休       |     |      |      |       |        |         |          |        |         |            |      |     |                  | 休日勤務(2023-11-04)分の振替<br>休日取得 |      |          |
|   |           | 8        | *  |     |          |     | 基本勤務 | 9:00 | 18:00 |        |         | 8:00     |        | 1:00    |            |      |     |                  |                              |      |          |

2.振替休日を出勤日に変更したい場合は「振休」から「通常」に変更します。 出勤日を振替休日に変更したい場合は「通常」から「振休」に変更します。

|   | 更      | 新        |     |   |          | WEB打刻  | -12  | 振き   | 韩日变更  | 登録    |        | 振替休日  | 変更キャ     | ンセル    |      |            | 印刷    |       |                              |      |       |
|---|--------|----------|-----|---|----------|--------|------|------|-------|-------|--------|-------|----------|--------|------|------------|-------|-------|------------------------------|------|-------|
| _ | di ini |          |     |   |          | T-0488 | 申請與  | 8    |       | 打與    | 時間     | -1-86 | at BBA   | 4.10   | 1880 | 4088       | -     | A-186 | *****                        | a-81 | 1.6.1 |
|   | 9940   |          | HIS | _ | 2.68     | 184.₩  | 勤務帯  | 始業   | 終業    | 始業    | 終業     |       | רכשונניי | 145.22 | 1276 | 14-1130266 | 76155 | 2030  | <b>運動非対,非</b> 則会             | 承诺省  | Ална  |
|   | *      | 1        | *   |   | 振休 🖌     |        | 基本勤務 | 9:00 | 18:00 |       |        | 8:00  |          | 1:00   |      |            |       |       |                              |      |       |
|   | 申請     | 2        | 木   |   | 通常       |        | 基本勤務 | 9:00 | 19:20 | 9:00涨 | 19:23※ | 9:20  | 1:20     | 1:00   |      |            |       |       | 自動申請                         |      | 航旗花子  |
|   |        | 3        | 金   | 休 | 振休       |        |      |      |       |       |        |       |          |        |      |            |       |       |                              |      |       |
|   | 申請     | 4        | ±   | 休 | 休出(振替あり) |        | 基本勤務 | 9:00 | 18:00 | 8:50米 | 18:00* | 8:00  |          | 1:00   |      |            |       |       | テスト                          |      | 魷旗花子  |
|   | *      | 5        | 日   | 法 | 会社休日     |        |      |      |       |       |        |       |          |        |      |            |       |       |                              |      |       |
|   | 申請     | <u>6</u> | 月   |   |          |        | 基本勤務 | 9:00 | 18:00 | 8:50米 | 18:41  | 8:00  |          | 1:00   |      |            |       |       | 自動申請                         |      | 魷旗花子  |
|   |        | I        | 火   | 休 | 通常 🖌     |        |      |      |       |       |        |       |          |        |      |            |       |       | 休日勤務(2023-11-0<br>4)分の振替休日取得 |      |       |
|   |        | <u>8</u> | *   |   | 通常 🖌     |        | 基本勤務 | 9:00 | 18:00 |       |        | 8:00  |          | 1:00   |      |            |       |       |                              |      |       |

#### 3.変更が完了したら [振替休日変更登録]をクリックします。

|   | 更       | 新 |     |   |      | WEB打刻一覧 |     |      | 振替休日変更登録 |       |       |        | 振替休日   | 変更キャ    | ンセル    |       |      | 印刷    |                                          |          |       |      |
|---|---------|---|-----|---|------|---------|-----|------|----------|-------|-------|--------|--------|---------|--------|-------|------|-------|------------------------------------------|----------|-------|------|
| - | do inte |   |     |   | 1948 | 不截至     |     | P請時間 |          | 打臭    | 打刻時間  |        | at BBA | 41.10   | 1000   | 4088  | 20   | An 84 | 1888 B ( B ( B ( B ( B ( B ( B ( B ( B ( |          | 1 + 4 |      |
|   | Ψia     |   | HIS |   | 3.80 | ^       | are | 勤務帯  | 始業       | 終業    | 始業    | 終業     | ×10    | P39027- | 145.82 | 12765 | 体出版器 | 74192 | 2,50                                     | 運動事項・事用金 | 承認有   | Ална |
|   |         | 1 | *   |   | 振休   | ~       |     | 基本勤務 | 9:00     | 18:00 |       |        | 8:00   |         | 1:00   |       |      |       |                                          |          |       |      |
|   | 申請      | 2 | *   |   |      |         |     | 基本勤務 | 9:00     | 19:20 | 9:00宗 | 19:23米 | 9:20   | 1:20    | 1:00   |       |      |       |                                          | 自動車請     |       | 魷旗花子 |
|   |         | 3 | 金   | 休 | 会社休日 |         |     |      |          |       |       |        |        |         |        |       |      |       |                                          |          |       |      |
|   |         | 4 | ±   | 休 | 会社休日 |         |     |      |          |       |       |        |        |         |        |       |      |       |                                          |          |       |      |

4. [OK]をクリックします。

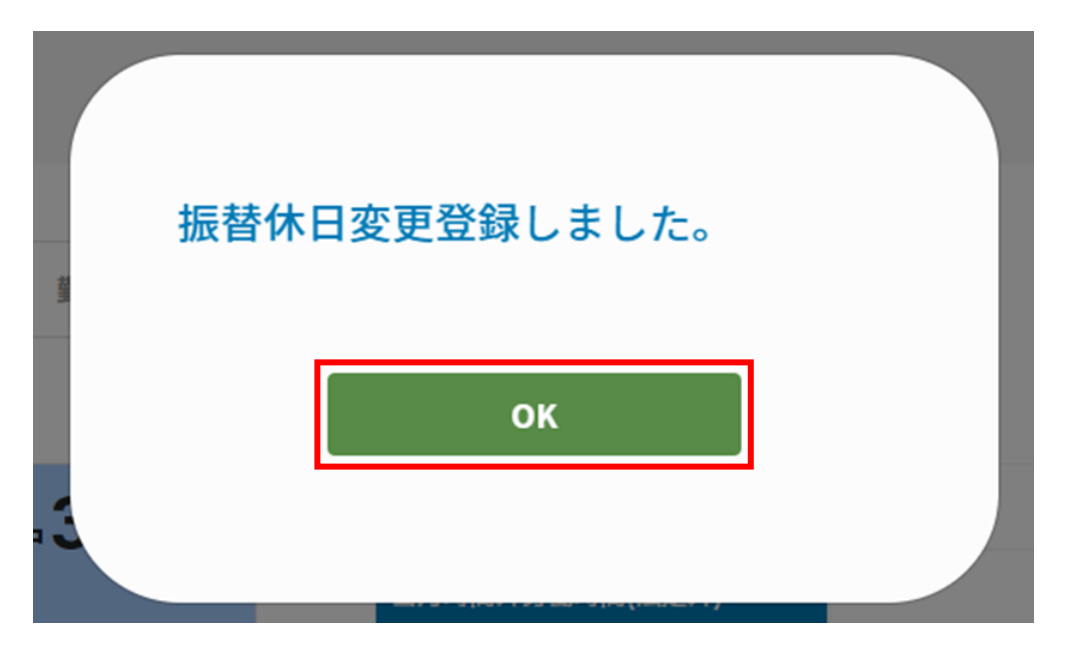

5.変更を行った日付の実績が更新されます。

|   | 更     | 新        |     |   |          | WEB      | 打刻一覧 |      | 振替体   | 日変更   |        |            | 一括登貨      | 開始    |      |      | 1             | 申請   |                  |                     | 印刷  |          |
|---|-------|----------|-----|---|----------|----------|------|------|-------|-------|--------|------------|-----------|-------|------|------|---------------|------|------------------|---------------------|-----|----------|
| - | di te |          | 84  |   | ***      | 7.48     | 申請問  | 500  |       | 打刻    | 時間     | 11.00      | at III Ai | 4.19  | 1480 | 4083 | 3.4           | Ave. | -                | 5.000               | aat | 1.4.8    |
|   | 44.90 |          | ដាថ |   | 天間       | <b>₩</b> | 動務帯  | 始業   | 終業    | 始業    | 終業     | _ <b>*</b> | P3101275  | 14.22 | 1276 | 体日刻器 | <b>3</b> 8192 | 火動   | 运动争引,争用 <b>分</b> |                     | 水运行 | ATHE     |
|   |       | 1        | *   | 休 | 振休       |          |      |      |       |       |        |            |           |       |      |      |               |      | 休日勤務(202<br>休日   | 3-11-04)分の振替<br>日取得 |     |          |
|   | 申請    | 2        | *   |   |          |          | 基本勤務 | 9:00 | 19:20 | 9:00% | 19:23※ | 9:20       | 1:20      | 1:00  |      |      |               |      | Ê!               | 的申請                 |     | 魷原花<br>子 |
|   |       | 3        | 金   | 休 | 会社休日     |          |      |      |       |       |        |            |           |       |      |      |               |      |                  |                     |     |          |
|   | 申請    | 4        | ±   | 休 | 休出(振替あり) |          | 基本勤務 | 9:00 | 18:00 | 8:50亲 | 18:00※ | 8:00       |           | 1:00  |      |      |               |      | 7                | 21                  |     | 魷旗花<br>子 |
|   | *     | 5        | в   | 法 | 会社休日     |          |      |      |       |       |        |            |           |       |      |      |               |      |                  |                     |     |          |
|   | 申請    | <u>6</u> | 月   |   |          |          | 基本勤務 | 9:00 | 18:00 | 8:50※ | 18:41  | 8:00       |           | 1:00  |      |      |               |      | 自                | 的申請                 |     | 魷旗花<br>子 |
|   |       | 1        | 火   |   |          |          | 基本勤務 | 9:00 | 18:00 |       |        | 8:00       |           | 1:00  |      |      |               |      |                  |                     |     |          |
|   |       | 8        | 水   |   |          |          | 基本勤務 | 9:00 | 18:00 |       |        | 8:00       |           | 1:00  |      |      |               |      |                  |                     |     |          |